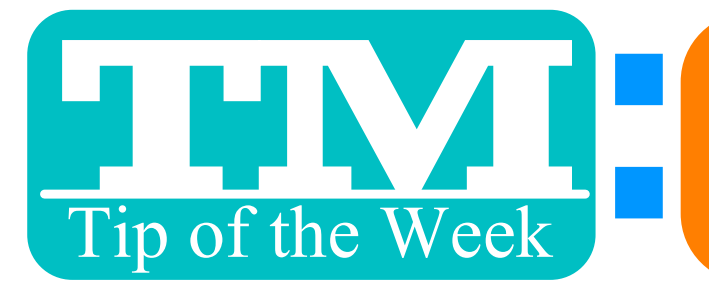

## CHANGING FUTURE CREDIT CARD PAYMENTS

## **1. SELECT THE PAYMENTS THAT NEED TO BE CHANGED**

|    | -                                                         | Ticket | <ul> <li>Donation</li> </ul> | <ul> <li>Event</li> </ul> | •Mail List      | Pass   | •Re       | lation   | Order      | <ul> <li>Payment</li> </ul> | •Letter(1) | Task     |
|----|-----------------------------------------------------------|--------|------------------------------|---------------------------|-----------------|--------|-----------|----------|------------|-----------------------------|------------|----------|
| lc | Ic Payment # <sup>2</sup> Order # Date Rec Vayment Origin |        |                              | JE T                      | Payment I       | Method | CheckPass | #        | Total Paid |                             |            |          |
| \$ | 17525                                                     | 39 18  | 72051 DEC 1                  | 2017 l                    | nstallment Payı | ment   | PD        | *America | n Express  | 3713 *****                  |            | \$200.00 |
| \$ | 175258                                                    | 38 18  | 72051 NOV 1                  | 2017 l                    | nstallment Payı | ment   | PD        | *America | n Express  | 3713 *****                  | •          | \$200.00 |
| \$ | 17525                                                     | 37 18  | 72051 OCT 1                  | 2017 l                    | nstallment Payı | ment   | PD        | *America | n Express  | 3713 *****                  | *          | \$200.00 |
| \$ | 17525                                                     | 36 18  | 72051 SEP 1 2                | 2 <b>017 l</b> i          | nstallment Payı | ment   | PD        | *America | n Express  | 3713 *****                  |            | \$200.00 |
| 1  | 17525                                                     | 35 18  | 72051 AUG 1                  | 2017 l                    | nstallment Payı | ment   | PD        | *America | n Express  | 3713 *****                  | *          | \$200.00 |

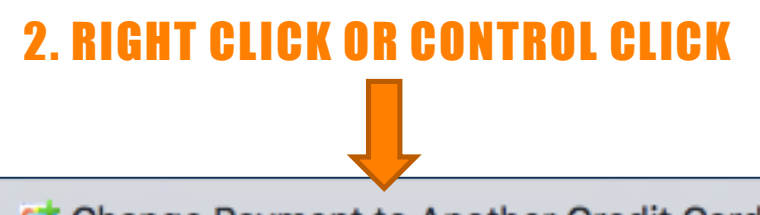

😅 Change Payment to Another Credit Card

## **3. ENTER THE NEW CARD INFORMATION**

|   | Update Payment Information                                                                                                    |                     |  |  |  |  |  |  |
|---|----------------------------------------------------------------------------------------------------|---------------------|--|--|--|--|--|--|
| 6 | You may update the payment method for a Credit Card (except the amound has not been deposited yet. If you want to change the amount or use a completely different payment method instead, please remove the payment method instead. |                     |  |  |  |  |  |  |
|   | For credit cards, you can change the type, number, or expiry date on this<br>if it has not yet been deposited or authorized using the credit card server                                                                            |                     |  |  |  |  |  |  |
|   | Payment Method                                                                                                    | *American Express ᅌ |  |  |  |  |  |  |
|   | Credit Card #                                                                                                    | 🖴                   |  |  |  |  |  |  |
|   | Card Expiry                                                                                                    | 08/2017             |  |  |  |  |  |  |
|   | Name on Card                                                                                                    | Bob Smith           |  |  |  |  |  |  |
|   | <b>Explain</b>                                                                                                    | 🔇 Cancel 🔇 Update   |  |  |  |  |  |  |
|   |                                                                                                    |                     |  |  |  |  |  |  |

## THIS CAN ONLY WORK IF A PAYMENT HAS NOT BEEN PROCESSED (EX: POST-DATED PAYMENTS)

This TMTip compliments of: Development Breakout at TM2 Conference – Thank you!